## HOW TO APPLY FOR ITECH PROGRAMME OF NIFM?

- (a) Normally candidates are required to apply for ITEC scholarships through respective Indian Missions. After filling the online form (Steps stated below), its printout is sent to Indian Mission for processing, through the local government with its recommendation.
  - (b) However in certain cases, applications are also received through partner multilateral organization/ agencies. In case you intend to apply through these multilateral organization/ agencies, please select it here and submit your printed application to that organization /agency only.
  - (c) For list of ITEC countries or multilateral organization/ agencies, click on the tab *Partner Countries* in Fig. 2 above.

## 2) STEPS FOR FILLING ONLINE FORM FOR ITEC SCHOLARSHIP

**Step 1:** Visit the URL <u>https://www.itecgoi.in/</u> for the details regarding Indian Technical & Economic Cooperation Program (Fig. 1)

| TTEC Indian Technical and Econe × +                                                                                                    |                                        |                                                                |    |     |   | 0  | <b>=</b> | × |
|----------------------------------------------------------------------------------------------------|----------------------------------------|----------------------------------------------------------------|----|-----|---|----|----------|---|
| O A http://www.itecgoi.in/index.php                                                                                                    | c) c                                   | Q. Search                                                      | ☆  | Ó   | + | ń  | •        | = |
| Indian Technical & Economic Cooperation Programme<br>Ministry of External Affairs, Government of India                                                                                                    |                                        | Twe, August 22, 2017 at 13:14:58 IST;                          | Ŧ  |     |   |    |          |   |
| Home About ITEC Partner Countries Courses Indian Missions Downloads                                                                                                    | s What's New                           | Apply for ITEC Login                                           |    |     |   |    |          |   |
|                                                                                                    | ITEC Particip<br>Communicati<br>course | ITEC Terms & Conditions<br>Apply Now<br>on and Web Designing " |    |     |   |    |          |   |
|                                                                                                    | 09-08-2017<br>Read More                | 81 JT 193                                                      |    |     |   |    |          |   |
| Welcome to India's Development Partnership                                                                                                    | Accounts<br>Parking                    | Audit                                                          | E  |     |   |    |          |   |
| Development partnership occupies a paramount place in India's foreign<br>policy. India's external development assistance programmes in developing ountries have<br>to be a consect significantly in their scope and coverage in the past few years. These include Lines | Courses                                | And English Courses                                            |    |     |   |    |          |   |
| napozywawa kago na zakoni na prip                                                                                                    | -                                      | unt Courses 2 2 2 Specified Courses                            | EN | • 8 |   | 22 | 13:15    | 7 |

Fig. 1

In the above window (Fig.1), click on the tab *Apply for ITEC* to have the following window display:

| Hame - Please                                                                                                    |  |
|----------------------------------------------------------------------------------------------------|--|
| "You can browse the available courses by first selecting streams and then corresponding institutes , by clicking                                                                                                    |  |
| the links below :<br>(Alternatively you may Click Here to see all the available courses in certain duration)"                                                                                                    |  |
| Accounts Audit Banking And Einance Courses Brochure                                                                                                    |  |
| Environment And Renewable Energy Courses     Environment And Renewable Energy Courses     Environment Courses     Environment     Environment Cou |  |
| IT, Telecommunication And English Courses                                                                                                    |  |
| Management Courses                                                                                                    |  |
| SME/Rural Development Courses                                                                                                    |  |
| Specialized Courses                                                                                                    |  |
| TCS Of Colombo Plan                                                                                                    |  |
|                                                                                                    |  |

Fig. 2

**Step 2:** In the above *Fig.2,* select the option *TCS of Colombo Plan*  $\rightarrow$  *Select the name of the Institute as "National Institute of Financial Management"* (NIFM) and browse the available courses by clicking the links as shown below (*Fig. 3*)

| Contrain institutes     Contrain institutes     Contrain institute     Contrain institute     Contrain institu      | Ho                                            | some >                                      | TCS OF COLOMBO PLAN > NATIONAL INSTITU                                                                                                    | JTE OF FIN                                              | ANCIAL MAI                                             | AGEMENT                             |                                                                |                                          | 011 - 1 - 111 - 1                                                                                                    | _ |
|----------------------------------------------------------------------------------------------------|-----------------------------------------------|---------------------------------------------|----------------------------------------------------------------------------------------------------|---------------------------------------------------------|--------------------------------------------------------|-------------------------------------|----------------------------------------------------------------|------------------------------------------|----------------------------------------------------------------------------------------------------|---|
| Socialize courses on clicking the links below:     Socialize distribution       Xine     Name of Courses     From     To     Eligibility     Courses     Applie       1     PROJECT & RISIK MANAGEMENT     05-live     24-live     GRADUATE     Clickiner     Rept       2     BUDGETHIN, ACCOUNTING AND FINANCIAL     15-Jam     22-live     GRADUATE     Clickiner     Net       3     BUDGETHIN, ACCOUNTING AND FINANCIAL     15-Jam     22-live     GRADUATE     Clickiner     Rept       2     BUDGETHIN, ACCOUNTING AND FINANCIAL     15-Jam     22-live     GRADUATE     Clickiner     Net     Tomme Instituto of       3     Development States     Development States     Development States     Development States     Development States                                                                                                    |                                               |                                             | adventue istilia el Mesity el Financi p                                                                                                    | ovides pro                                              | fessional tra                                          | ining to the pro-                   | obationers of                                                  | six organised                            | Contral Institutes         Central Institute         Central Institute         Central Featheries         Technology         Central Fourthy         Development         Organization & Training         Institute         Central Research         Institute         Kohman Advocational         Kohman Advocational |   |
| 1     PROJECT & RISK MANAGEMENT     06-Nov<br>2017     24-Nov<br>2017     CARDUATE     Click Here<br>2017     Reput<br>2017     Reput<br>2017     Re                                                                                                    | Cel<br>In 1                                   | entral se<br>1 the Gov                      | rvices listed below, which are responsible for the<br>vernment of India.                                                                                                    | managen                                                 | ent of Finar                                           | ice, Accounts, (                    | Costing and A                                                  | udit functions                           | Management Centre  National Institute Of                                                                                                    |   |
| 2 BUDGETING, ACCOUNTING AND FINANCIAL 15-Jan 02-Feb 0RADUATE ClickHere Not Yet Busines And Information Technology Management in GOVERNMENT SECTOR 2018 2019 Version Version Ve | cer<br>in 1<br>Ya                             | entral se<br>in the Gov<br>You can<br>S.No. | rvices listed below, which are responsible for the<br>vernment of india.<br>browse the available courses on clicking<br>Name of Courses                                                                                                    | the links                                               | bent of Finar<br>below:<br>To                          | Eligibility                         | Costing and A<br>Course<br>Content                             | Apply<br>Now                             | Management Centre<br>National Institute Of<br>Securities Markets<br>National Institute Of<br>Technical Teachers                                                                                                    |   |
| Device/F F or     Device/F F or     Device/F or     Device/F or     Devic      | cent<br>m 1<br>Yo<br>1                        | entral se<br>n the Go<br>fou can<br>S.No. 1 | rvices listed below, which are responsible for the<br>errmment of India.<br>browse the available courses on clicking<br>Name of Courses<br>PROJECT & RISK MANAGEMENT                                                                                                    | the links<br>From<br>06-Nov-<br>2017                    | below:<br>To<br>24-Nov-<br>2017                        | Eligibility<br>GRADUATE             | Costing and A<br>Course<br>Content<br>Click Here               | Apply<br>Now<br>Apply                    | Management Centre<br>•National Institute Of<br>Securities Markets<br>•National Institute Of<br>Technical Teachers<br>Training And Research<br>Bhopal                                                                                                    |   |
|                                                                                                    | сен<br>сен<br>у<br>у<br>с<br>3<br>1<br>1<br>2 | fou can<br>S.No. 1<br>1 1                   | Invest stated below, which are responsible for the<br>exernment of India.<br>Ibrowse the available courses on clicking<br>Mame of Courses<br>PROJECT & RISK MANAGEMENT<br>BUDGETING, ACCOUNTING AND FINANCIAL<br>BUDGETING, ACCOUNTING AND FINANCIAL<br>MANAGEMENT IN GOVERNMENT SECTOR | the links<br>From<br>06-Nov-<br>2017<br>15-Jan-<br>2018 | To           24-Nov-<br>2017           02-Feb-<br>2018 | Eligibility<br>GRADUATE<br>GRADUATE | Costing and A<br>Course<br>Content<br>Click Here<br>Click Here | Apply<br>Now<br>Apply<br>Not Yet<br>Open | Management Centre<br>•Valonia Institute Of<br>Securities Markets<br>•Valonia Institute Of<br>Technical Teachers<br>Training And Research<br>Bhopal<br>•Otherain Institute Of<br>Business And<br>Information Technology                                                                                                |   |

Fig. 3

**Step 3:** Click on *Apply* option to have the following *Online Application Form* of Project & Risk Management of NIFM:

| e Edit View Favorites T   | Ministry of External Affa                                                                                                    | Economic Cooperation Pro<br>iris, Government of India                                                               | gramme                                                                                                    |                                                                  | Feedback                                                        |                         |   |  |
|---------------------------|----------------------------------------------------------------------------------------------------|----------------------------------------------------------------------------------------------------|----------------------------------------------------------------------------------------------------|------------------------------------------------------------------|-----------------------------------------------------------------|-------------------------|---|--|
|                           | Home About ITEC Partne                                                                                                    | er Countries Courses I                                                                                              | Indian Missions Downloads                                                                                    | What's New                                                       | Apply for ITEC                                                  | Login                   |   |  |
|                           | nstructions:                                                                                                    | You have selecte<br>at National Insti<br>From: 06-:                                                                 | ed: Project & Risk Managem<br>itute Of Financial Managem<br>11-2017 To:24-11-2017.                           | nent<br>ient                                                     |                                                                 |                         |   |  |
| 1.                        | . Applicants are required to apply 1<br>ubmitted to the nodal/designated of                                                                                                    | for ITEC training program by fi<br>Government Department/Agen                                                       | illing up this application form and<br>icy of applicant's country.                                           | d take a print out o                                             | of filled form. This f                                          | form is to b            | e |  |
|                           |                                                                                                    |                                                                                                    |                                                                                                    |                                                                  |                                                                 |                         |   |  |
| 2.<br>ac<br>Aj            | . Nodal/designated Department/Ag<br>ccredited/concurrently accredited t<br>pplication Form).                                                                                                    | gency is, in turn, required to fo<br>to the nominating country alon                                                 | orward the applications to the En<br>ng with undertaking by candidate                                        | nbassy/High Comm<br>e and certification f                        | nission of India,<br>from employer (Par                         | rt-II of                |   |  |
| 2<br>34<br>Aj<br>3.<br>Io | <ul> <li>Nodal/designated Department/A;<br/>ccredited/concurrently accredited t<br/>pplication Form).</li> <li>Candidates may take printout of<br/>g-in may be noted while filling up</li> </ul> | gency is, in turn, required to fo<br>to the nominating country alon<br>application and later check the<br>the form. | orward the applications to the En<br>ng with undertaking by candidate<br>e status of their application by lo | nbassy/High Comm<br>e and certification f<br>egging-in at www.it | nission of India,<br>from employer (Par<br>tecgoi.in .The crede | rt-II of<br>entials for |   |  |
| 2<br>34<br>Aj<br>10       | . Nodal/designated Department/A<br>ccredited/concurrently accredited  <br>pplication Form).<br>. Candidates may take printout of<br>gr-in may be noted while filling up<br>Nationality *         | gency is, in turn, required to fo<br>to the nominating country alon<br>application and later check the<br>the form. | orward the applications to the Err<br>g with undertaking by candidate<br>a status of their application by lo | nbassy/High Comm<br>e and certification f                        | nission of India,<br>from employer (Par<br>tecgoi.in .The crede | rt-II of<br>entials for |   |  |

Fig. 4

Fill the above Form (Fig.4) and send its printout to Indian Mission for processing, through the local government with its recommendation. Also send scanned copy of the duly filled and approved Application form to the Course Director of NIFM on e-mail *nagrawal@nifm.ac.in*